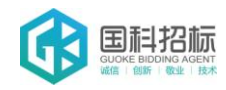

## 佛山市公共资源交易中心获取政府采购文件流程

# 第一章:平台安装及调试

步骤一:插入 CA 证书至电脑。

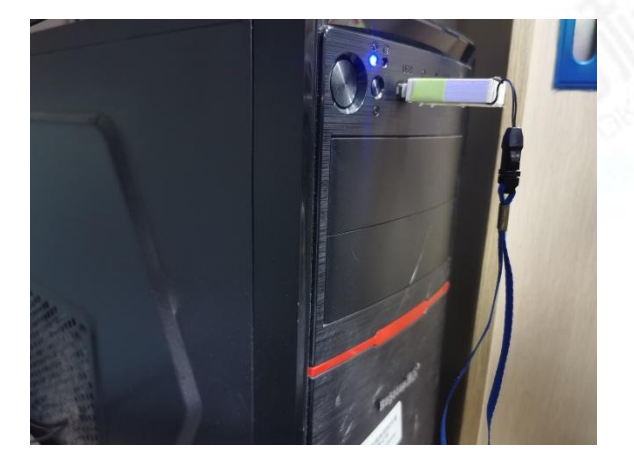

### 步骤二:

1、进入佛山市公共资源交易信息化综合平台—交易平台

| and the second second s |   |                                 |              |         |
|----------------------------------------------------------------------------------------------------|---|---------------------------------|--------------|---------|
|                                                                                                    |   |                                 | 録 CA         |         |
|                                                                                                    | - | <b>8</b> 新編                     | 、用户名         |         |
| the ball                                                                                                    |   | <ul> <li>() 资能</li> </ul>       | 人密码          |         |
| P C                                                                                                    |   | ●<br>◎<br>図<br>図<br>歌<br>下<br>型 | 國資系統企业注册 [交] | 8主体信息注册 |

登录地址:http://jy.ggzy.foshan.gov.cn:3480/TPBidder,点击【驱动下载】按钮下载驱动。

2、进入后点击"平台驱动(CA)"并进行安装

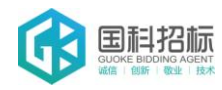

| 佛山市公共资源交易信息化综合平台用户操作手册下载 |                 |                  |  |  |  |
|--------------------------|-----------------|------------------|--|--|--|
| 操作手册下载                   |                 |                  |  |  |  |
|                          | 交易主体注册操作        | 手册               |  |  |  |
| 排污权受让人操作手册下载             | 进场交易-采购代理操作手册下载 | 采购代理入库操作手册下载     |  |  |  |
| 招标人入库操作手册下载              | 招标代理业务操作手册下载    | 招标人业务操作手册下载      |  |  |  |
| 投标人业务操作手册下载              | 国资委采购人操作手册下载    | 国资委供应商操作手册下载     |  |  |  |
| 政府采购供应商操作手册              | 政府采购采购人操作手册     | 物业管理采购人、采购代理操作手册 |  |  |  |
| 物业管理供应商操作手册              | 土地竟买人操作手册下载     |                  |  |  |  |
|                          | 其他下载            |                  |  |  |  |
| 平台驱动(CA)                 | 指纹采集驱动下载        | 投标文件制作软件下载       |  |  |  |
| 评标系统收标指纹驱动               | 驱动安装操作手册        | 特定人员人脸签到安装包下载    |  |  |  |
| 常见问题解决办法(FAQ             | )               |                  |  |  |  |
|                          |                 |                  |  |  |  |

步骤三:安装结束后,点击桌面上面证书管理工具,进入证书管理界面。点击修改密码的按

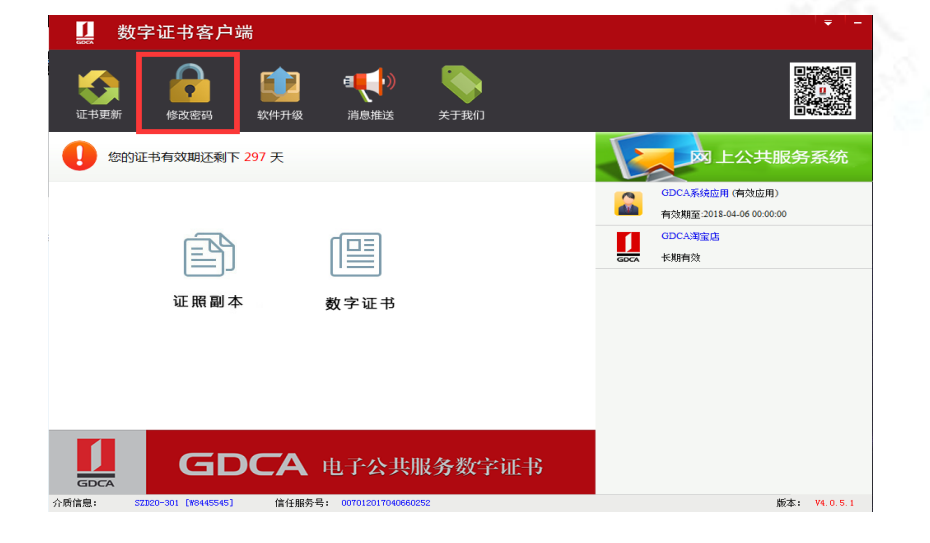

钮进行密码修改。新发出的证书 Key 的密码是 123456,建议进行修改。

步骤四:修改浏览器的配置。

1、打开浏览器,在"工具"菜单→"Internet 选项"

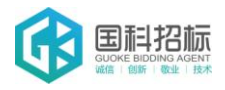

#### 佛山市公共资源交易中心获取政府采购文件流程

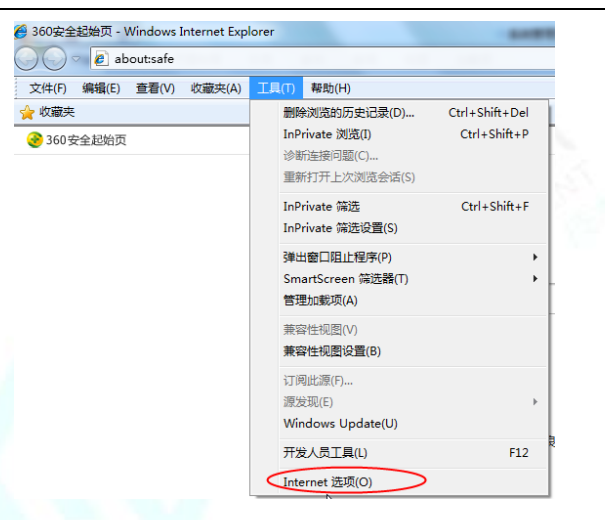

2、弹出对话框之后,请选择"安全"选项卡,具体的界面如下图:

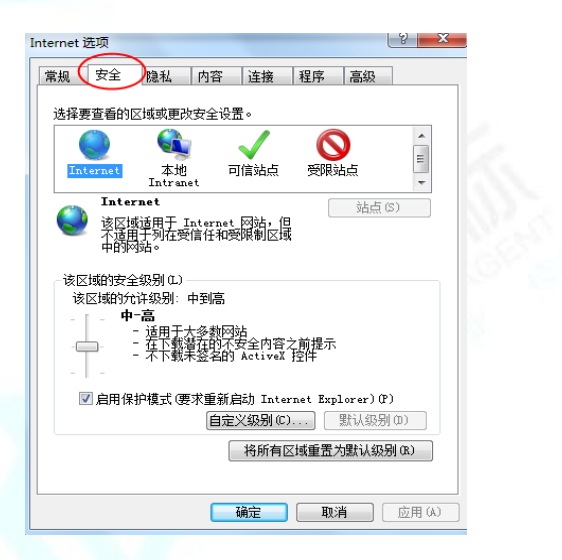

3、点击绿色的"受信任的站点"的图片,会看到如下图所示的界面:

| nternet 选项                                                          |
|---------------------------------------------------------------------|
| 常规 安全 隐私 内容 连接 程序 高级                                                |
| 选择要查看的区域或更改安全设置。                                                    |
| Internet 本地<br>Intranet                                             |
| 可信站点<br>该区域包含您信任对您的计算机或<br>文件没有质量的网站。                               |
| 该区域中有网站。<br>该区域的安全级别(L)                                             |
| <b>自定义</b><br>自定义设置<br>- 要更改设置,请单击 "自定义级别"<br>- 要使用推荐的设置,请单击 "默认级别" |
| □ 启用保护模式(要求重新启动 Internet Explorer)(?)<br>自定义级别 (C) 默认级别 (D)         |
| 将所有区域重置为默认级别 (R)                                                    |
| L                                                                   |

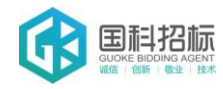

4、点击"站点"按钮,出现如下对话框:

| 可信站点                               |
|------------------------------------|
| 可以添加和删除该区域的网站。该区域中的所有网站都使用区域的安全设置。 |
| <u>将该网站添加到区域(0):</u>               |
| 192.168.0.123 添加(A)                |
| 网站 (W)<br>192.16<br>http://        |
| http://bzggzyjy.gov.cn             |
| □ 对该区域中的所有站点要求服务器验证 (https:)(S)    |
| 〔关闭 (C) 〕                          |

输入系统的地址(http://jy.ggzy.foshan.gov.cn:3480/TPBidder), 然后点击"添加"

按钮完成添加,再按"关闭"按钮退出。

5、设置自定义安全级别,开放 Activex 的访问权限:

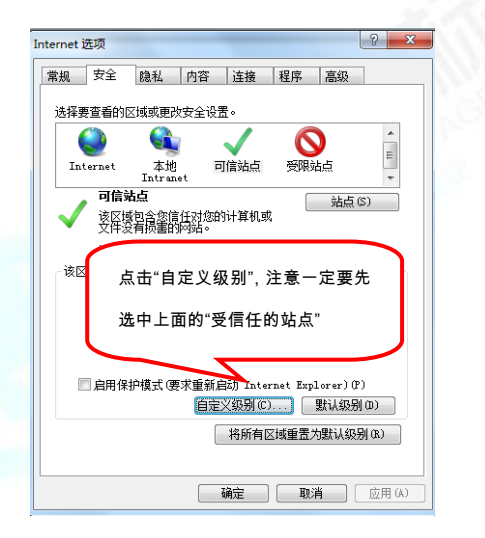

①会出现一个窗口,把其中的 Activex 控件和插件的设置全部改为启用。

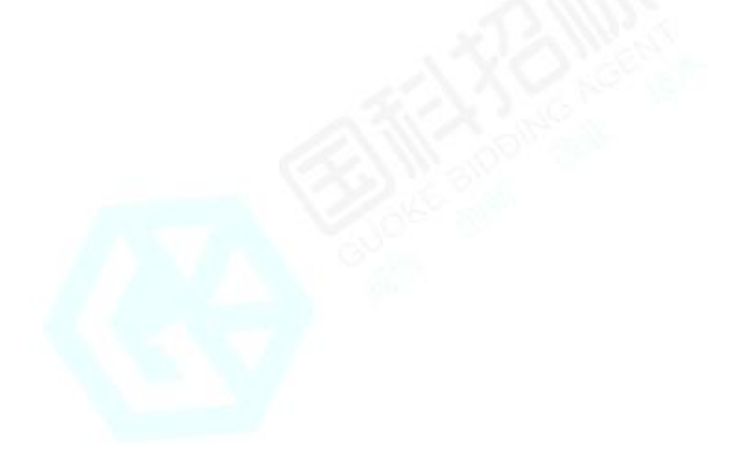

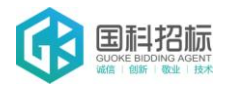

| 安全设置 - 受信任的站点区域                                                                                                    |
|----------------------------------------------------------------------------------------------------|
| 设置                                                                                                    |
| <ul> <li>✔ ActiveX 控件和插件</li> <li>▲ ActiveX 控件自动提示</li> </ul>                                                                                                    |
| <ul> <li>○ 禁用</li> <li>◎ 自用</li> <li>选择启用(共5个 ActiveX)</li> <li>● 对标记为可支</li> </ul>                                                                                                    |
| <ul> <li>○ 禁用</li> <li>● 追用</li> <li>● 提示</li> <li>● 財赤标记为可安全执行脚本的 ActiveX 控件初始化并拔</li> <li>● 禁用</li> <li>● 自用</li> <li>● 提示</li> <li>● 提示</li> <li>● 正进制和脚本行为</li> <li>● 管理员认可</li> </ul> |
| ★ III → ★ ★ ★ ★ ★ ★ ★ ★ ★ ★ ★ ★ ★ ★ ★ ★                                                                                                    |
| 重置自定义设置<br>重置为(R): 中 (默认)                                                                                                    |
| 确定 取消                                                                                                    |

②文件下载设置,开放文件下载的权限:设置为启用。

| 安全设置 - 受信任的站点区域                                                                                                    |
|----------------------------------------------------------------------------------------------------|
| 设置                                                                                                    |
| ●       下载       ▲         ●       算用       ●         ●       倉用       ●         ●       支件下载的自动提示       ●         ●       倉用       ●         ●       倉用       ●         ●       倉用       ●         ●       倉用       ●         ●       倉用       ●         ●       倉用       ●         ●       倉用       ●         ●       倉用       ●         ●       倉用       ●         ●       倉用       ●         ●       倉田       ●         ●       燈子       ●         ●       慶名       ●         ●       匿名登录       ● |
| 4 III +                                                                                                    |
| *重新启动 Internet Explorer 之后生效                                                                                                    |
| 重置自定义设置<br>重置为 (2): 中 (雲认) ▼ 重置 (2)                                                                                                    |
| 确定即消                                                                                                    |

6、上述操作完成后,如果系统中某些功能仍不能使用,请将拦截工具关闭再试用。比如

在 windows 工具栏中关闭弹出窗口阻止程序的操作:

|   | 工具(T) | 帮助(H)             |                |               |
|---|-------|-------------------|----------------|---------------|
|   | 删     | 除浏览的历史记录(D)…      | Ctrl+Shift+Del |               |
| 1 | In    | Private 浏览(I)     | Ctrl+Shift+P   |               |
|   | 诊     | 新连接问题(C)…         |                |               |
|   | 重     | 新打开上次浏览会话(S)      |                |               |
|   | In    | Private 筛选        | Ctrl+Shift+F   |               |
|   | In    | Private 筛选设置(S)   |                |               |
|   | 弹     | 出窗口阻止程序(P)        | ۱.             | 关闭弹出窗口阻止程序(B) |
|   | Sn    | nartScreen 筛选器(T) | Þ              | 弹出窗口阻止程序设置(P) |
|   | 管     | 理加载项(A)           | L              |               |
|   |       |                   |                |               |

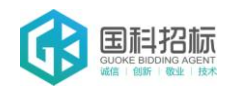

### 第二章:供应商平台注册

步骤一:进入佛山市公共资源交易网(http://ggzy.foshan.gov.cn/),点击右侧【交易主体】

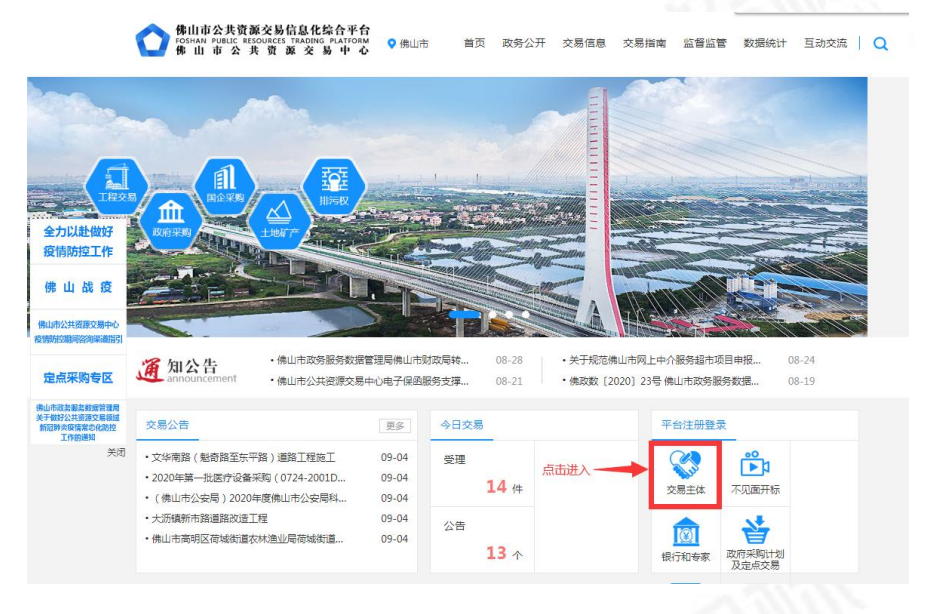

步骤二:插入 CA 证书至电脑。选择"CA 登录",并输入注册时创建的密码。

(如前面没有修改,新发出的证书 Key 的密码是 123456)

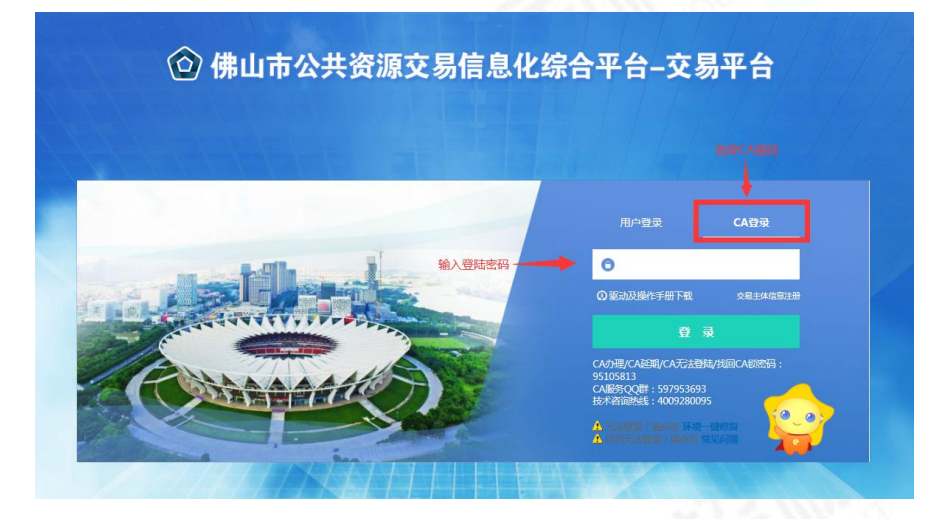

步骤三:进入注册界面后,首先确认注册协议,点击"同意"。

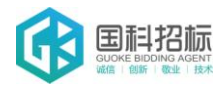

| 易主体信息注册           |           |                  |        |  |
|-------------------|-----------|------------------|--------|--|
| 1、确认注册协议          | ι )       | 2、网员信息填写         | 3、完成注册 |  |
| 由造成为中心会局需要首先注册点   | 汤中心网站田户 井 | 午30天内完成资料寻λ和网上由报 |        |  |
| 2.申请成为中心会员提供的资料和信 | 息必须真实有效和完 |                  |        |  |
|                   |           |                  |        |  |
|                   |           |                  |        |  |
|                   |           |                  |        |  |

步骤四:用户类别选择采购类,采购类中选择采购供应商。

| 交易主体信息注册     |   |  |
|--------------|---|--|
| 1、确认注册协 执行成功 | 2 |  |
| 新增网员信息成功!    |   |  |
| 确定           |   |  |
|              |   |  |
|              |   |  |

步骤五:完成注册,点击确认后进入系统操作界面。

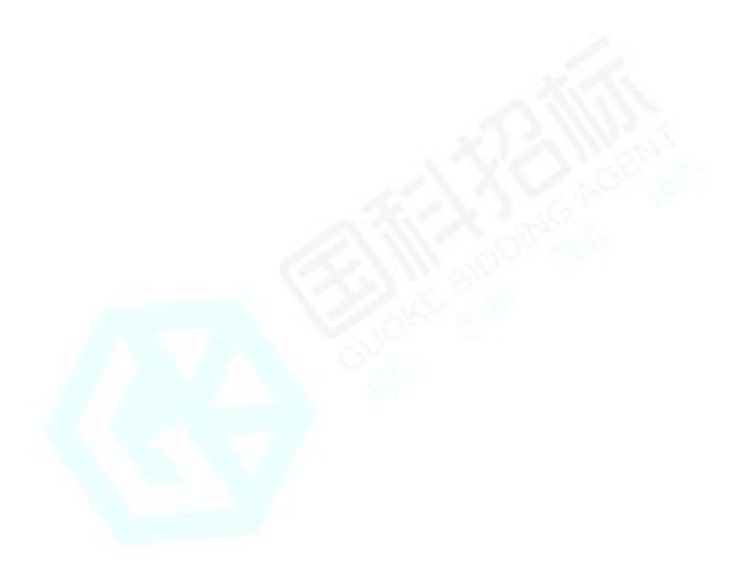

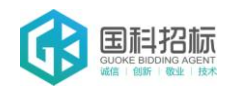

## 第三章:供应商项目报名

步骤三:进入佛山市公共资源交易网(http://ggzy.foshan.gov.cn/),点击右侧【交易主体】

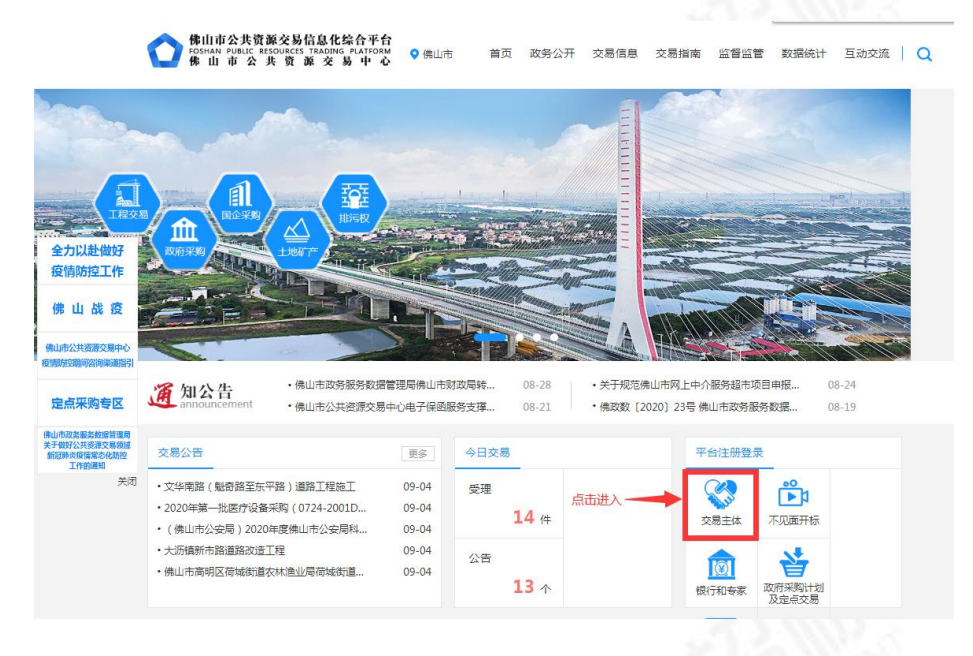

步骤四:插入 CA 证书至电脑。选择"CA 登录",并输入注册时创建的密码。

(如前面没有修改,新发出的证书 Key 的密码是 123456)

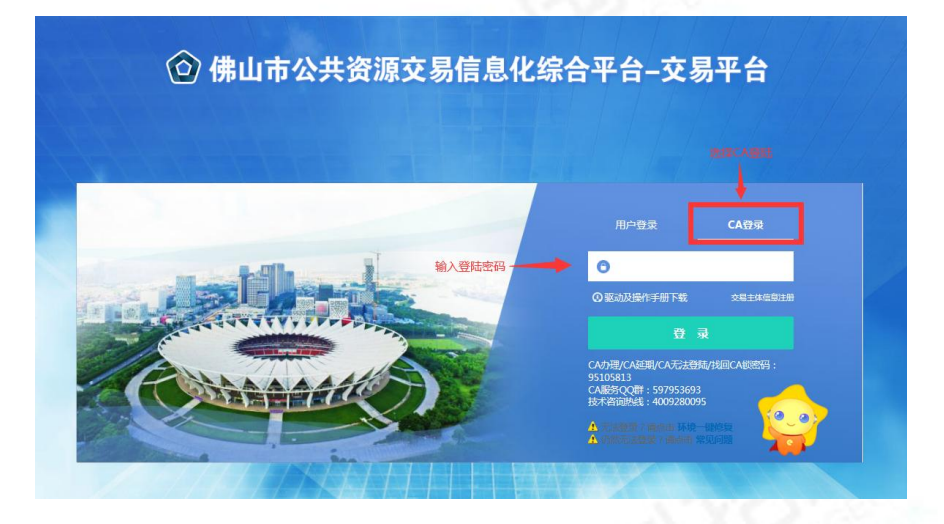

步骤五:登录后点击选择"采购供应商登录"。(请勿选择投标人登录)

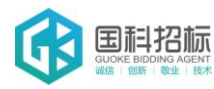

#### 佛山市公共资源交易中心获取政府采购文件流程

| Carlos Can anno 110 anno | Andreas and an PERSON AND AND | A BLIPSREEDERO (NIL)                                           |
|--------------------------|-------------------------------|----------------------------------------------------------------|
| A MUTCHEROUN             | O BOTHTR                      |                                                                |
|                          |                               | 请选择主体类型哲录(面积理想) 单位注册成2015.10年4年10年位考型(10月6日人,2月8日在8年来型)?【点击直看】 |
|                          |                               | 1 1 投标人登录<br>日本                                                |
|                          |                               | 选择采购供应商登录                                                      |

步骤六:点击选择"政府采购(中介)。(请勿选择政府采购(集采))

| 8                                                                                                    |                                                                                                    |                    |                                          |                                                                                                    |                         |           |
|----------------------------------------------------------------------------------------------------|----------------------------------------------------------------------------------------------------|--------------------|------------------------------------------|----------------------------------------------------------------------------------------------------|-------------------------|-----------|
| 佛山市公共资     徐山市公共资     ·     ·     ·     ·     ·     ·     ·     ·     ·     ·     ·     ·     ·     ·     ·     ·     ·     ·     ·     ·     ·     ·     ·     ·     ·     ·     ·     ·     ·     ·     ·     ·     ·     ·     ·     ·     ·     ·     ·     ·     ·     ·     ·     ·     ·     ·     ·     ·     ·     ·     ·     ·     ·     ·     ·     ·     ·     ·     ·     ·     ·     ·     ·     ·     ·     ·     ·     ·     ·     ·     ·     ·     ·     ·     ·     ·     ·     ·     ·     ·     ·     ·     ·     ·     ·     ·     ·     ·     ·     ·     ·     ·     ·     ·     ·     ·     ·     ·     ·     ·     ·     ·     ·     ·     ·     ·     ·     ·     ·     ·     ·     ·     ·     ·     ·     ·     ·     ·     ·     ·     ·     ·     ·     ·     ·     ·     ·     ·     ·     ·     ·     ·     ·     ·     ·     ·     ·     ·     ·     ·     ·     ·     ·     ·     ·     ·     ·     ·     ·     ·     ·     ·     ·     ·     ·     ·     ·     ·     ·     ·     ·     ·     ·     ·     ·     ·     ·     ·     ·     ·     ·     ·     ·     ·     ·     ·     ·     ·     ·     ·     ·     ·     ·     ·     ·     ·     ·     ·     ·     ·     ·     ·     ·     ·     ·     ·     ·     ·     ·     ·     ·     ·     ·     ·     ·     ·     ·     ·     ·     ·     ·     ·     ·     ·     ·     ·     ·     ·     ·     ·     ·     ·     ·     ·     ·     ·     ·     ·     ·     ·     ·     ·     ·     ·     ·     ·     ·     ·     ·     ·     ·     ·     ·     ·     ·     ·     ·     ·     ·     ·     ·     ·     ·     ·     ·     ·     ·     ·     ·     ·     ·     ·     ·     ·     ·     ·     ·     ·     ·     ·     ·     ·     ·     ·     ·     ·     ·     ·     ·     ·     ·     ·     ·     ·     ·     ·     ·     ·     ·     ·     ·     ·     ·     ·     ·     ·     ·     ·     ·     ·     ·     ·     ·     ·     ·     ·     ·     ·     ·     ·     ·     ·     ·     ·     ·     ·     ·     ·     ·     ·     ·     ·     ·     ·     ·     ·     ·     ·     ·     ·     ·     ·     ·     ·     ·     ·             | 原交易(                                                                                                    | 言息化综合平台一交易平        |                                          |                                                                                                    |                         |           |
| - 🥦 🗘 🔧 🎁 😂 20                                                                                                    | 0年08月                                                                                                    | 11日 188547分59秒     |                                          | CA办理/CA延期/CA无法登陆/找回CA按表                                                                                                    | (码:95105813 CA服务QQ群:597 | 953693    |
| 政府采购(集采)                                                                                                    |                                                                                                    |                    |                                          |                                                                                                    |                         |           |
| 登记获取采购文件                                                                                                    |                                                                                                    |                    | 交易编号:                                    | Bit Statistics         CACHE/CARE/CALLSDA/LEICARE/ERI: 551058113 CARE/OQCI: 597953603           Solider:         Relieve:         Relieve:           Relieve:         Relieve:         Relieve:         Relieve:           Relieve:         Relieve: <threlieve:< th=""></threlieve:<> |                         |           |
| 回 招标文件下载                                                                                                    | 序号                                                                                                    | 交易编号               | 项目名称                                     | 研究中的文件的                                                                                                    | 社日間 获取采购文件时间            | <b>76</b> |
| 國際交更公告<br>(1) 深遠文件下載                                                                                                    | 1                                                                                                    | FS2020 (SZ) WS0003 | 佛山市人民政府行政股份中心团体送餐服务项目                    | 2020-08-11<br>(回服名戦止还)                                                                                                    | 23:59<br><b>희5小时)</b>   | 竞争        |
| 上传投标(响应)文件                                                                                                    | 2                                                                                                    | TC2020 (SD) WZ0015 | 医院保安(含停车场管理员)和调化养护社会化服务采购项目(2年)          | 2020-08-17<br>(原形名献止)2                                                                                                    | 23:59<br>(有6天)          | 23        |
|                                                                                                    | 3                                                                                                    | TC2020 (SZ) WZ0011 | 佛山市公安局物业管理服务项目 (2020-2021年度)             | 2020-08-18<br>(施設名載止)2                                                                                                    | 23:59<br>病7天)           | 237       |
| ② 微信联系人                                                                                                    | 4                                                                                                    | FS2020 (CC) WZ0011 | 业务构要信息化                                  | 2020-08-13                                                                                                    | 23:59                   | 49        |
| 📋 保证金物纳查询                                                                                                    | 5                                                                                                    | FS2020 (CC) WZ0009 | 采购不动产登记辅助报务项目                            | 2020-08-12<br>(原程会報)上述                                                                                                    | 23:59                   | 公开        |
| (ii) 資格/符合性家直结果<br>) (iii) (iii) (i | 6                                                                                                    | FS2020 (SZ) WZ0002 | 像山市公共资源交易信息化综合平台服务体系提升项目——像山市政府采购电子商城子系统 | 2020-08-17                                                                                                    | 23:59                   | 49        |
| 1 生成二級码                                                                                                    | 7                                                                                                    | TC2020 (SD) WZ0014 | 戰況居院2020年—2022年南古项目                      | 2020-08-14                                                                                                    | 23:59                   | 公子        |
| 中标(成交)通知书查查                                                                                                    | 8                                                                                                    | FS2020 (SD) WZ0037 | 大良 "双百计划" 社工服务项目                         | 2020-08-21                                                                                                    | 23:59                   | 29        |
|                                                                                                    | ● 第二曲時         6         FS2020 (5           ● 単成二曲時         7         TC2020 (5           ● 申局の広の通び目標面         8         FS2020 (5           ● 申局の広の通び目標面         8         FS2020 (5           ● 可局の広の通び目標面         9         TC2020 (1           ● 市局の広の通び目標面         9         TC2020 (1           ● 市局の広の通び目標面         10         FS2020 (1                                                                                                    | TC2020 (SZ) WZ0009 | 佛山职业技术学院物业管理服务                           | 2020-08-17                                                                                                    | 23:59                   | 公开        |
|                                                                                                    | 10                                                                                                    | FS2020 (SD) XZ0001 | 除村镇2020年-2023年道路公园环卫绿化及镇属河南管护项目          | 2020-08-11                                                                                                    | 23:59                   | 29        |
|                                                                                                    | 11                                                                                                    | FS2020 (SD) XZ0002 | 称村镇2020-2023年村(四)線化常务及道路保运项目             | 2020-08-12                                                                                                    | 17:30                   | 25        |
|                                                                                                    | 12                                                                                                    | FS2020 (SD) WZ0035 | 除村镇2020年-2023年花卉世界园区环卫保油及绿化养护服务项目        | 2020-08-12                                                                                                    | 23:59                   | 23        |
|                                                                                                    | 1         10000 KeV (K000)         通知加速局部回路回路 (K000 KeV (K000)         通知加速局部回路回路 (K000 KeV (K000)         通知加速局部回路回路 (K000 KeV (K000)         通知加速局部回路回路 (K000 KeV (K000)         通知加速局部回路 (K000 KeV (K000)         通知加速局部回路 (K000 KeV (K000)         通知加速局部回路 (K000 KeV (K000)         通知加速局部回路 (K000 KeV (K000)         通知加速局部回路 (K000 KeV (K000)         通知加速局部回路 (K000 KeV (K000)         通知加速局部回路 (K000 KeV (K000)         通知加速局部回路 (K000 KeV (K000)         通知加速局部回路 (K000 KeV (K000)         通知加速局部回路 (K000 KeV (K000)         通知加速局部回路 (K000 KeV (K000)         通知加速局部回路 (K000 KeV (K000)         Multicate (K000)         Multicate (K00 | 227                |                                          |                                                                                                    |                         |           |
|                                                                                                    | 14                                                                                                    | TC2020 (SZ) WZ0002 | 傳山市城市展見電新協会议系統建设                         | 2020-08-19<br>(市務会報止)                                                                                                    | (月6天)<br>23:59<br>(南8天) | 237       |
|                                                                                                    |                                                                                                    |                    |                                          |                                                                                                    |                         |           |
|                                                                                                    |                                                                                                    |                    |                                          |                                                                                                    |                         |           |
|                                                                                                    |                                                                                                    |                    |                                          |                                                                                                    |                         |           |
|                                                                                                    |                                                                                                    |                    |                                          |                                                                                                    |                         |           |
|                                                                                                    |                                                                                                    |                    |                                          |                                                                                                    |                         |           |
| 定占采购                                                                                                    |                                                                                                    |                    |                                          |                                                                                                    |                         |           |
| 政府采购(中介)                                                                                                    |                                                                                                    |                    |                                          |                                                                                                    |                         |           |
| 政府米购(进场)                                                                                                    |                                                                                                    |                    |                                          |                                                                                                    |                         |           |
| 诚信库管理                                                                                                    |                                                                                                    |                    |                                          |                                                                                                    |                         |           |

步骤七:点击选择"登记获取采购文件",并在右边列表中查找对应须报名的项目,并点击选择

"登记"。

| 0.110       | 02040 | 8月11日 188(499)368)                            |                                                                                                    | CA力費/CA延用/CA无法登陆/我回CA换索码: 951                                                                                                    | 05813 CARHOQIT: 597                        | 953693 技术图 | NIB15: 40                                                       | 092800 |
|-------------|-------|-----------------------------------------------|----------------------------------------------------------------------------------------------------|----------------------------------------------------------------------------------------------------|--------------------------------------------|------------|-----------------------------------------------------------------|--------|
| 研究购(集采)     |       |                                               |                                                                                                    |                                                                                                    |                                            |            | <ul> <li>         · 登记中         ·         ·         ·</li></ul> | 0 #EF  |
| 采购          |       |                                               | 项目编号:                                                                                                    | 项目余称:                                                                                                    |                                            |            | C                                                               | 18     |
| 际采购(中介)     | 125   | Inclusion                                     | 1008#                                                                                                    | 91858                                                                                                    | 研究中的文件和正日間                                 | RENGEL     | 555                                                             |        |
| BORREROM    | 27    | 440600-202007-830054-000<br>7                 | 多材料跟光明要3DFTEDR                                                                                                    | \$41423XFE230FTDN                                                                                                    | 2020-08-13 17:30<br>(ENISCAS) - 15 # 17:30 | 公开招标       | 未登记                                                             | 200    |
| 采购文件下载      | 25    | 440505-202007-0045-0030                       | 顺德区法部世最亲急应会队伍服务项目                                                                                                    | 原律区自品收量表制度变队伍服务项目                                                                                                    | 2020-08-21 17:30                           | 公开招标       | 未登记                                                             | -      |
| 2看安更公許      | 29    | ZFXL2020032                                   | 登納十刻 (高级睡福)                                                                                                    | 登納计划 (陶瓷暖箱)                                                                                                    | 2020-08-14 17:30                           | 公开编标       | 未登记                                                             | 90     |
|             | 30    | 440600-202007-219004-001                      | 智校問号印錄设 (2020)                                                                                                    | 結結節時指題建设 (2020)                                                                                                    | 2020-08-17 17:30                           | 公开邮标       | 未登记                                                             | 92     |
|             | 31    | ZFXL2020025                                   | 佛山市第一人民医院医院院领监拉中心网络储存平台扩容系统升级项目(第二次)                                                                                                    | 医院规模运动中心网络储存平台扩容系统升级项目 (第二次)                                                                                                    | 2020-08-14 17:30                           | 用争性研究      | 未設記                                                             | 0.0    |
| -           | 32    | GDZC-20GZ200                                  | 北国医院内線中心及急救中心设备一批采购项目                                                                                                    | 北梁医院内镜中心及急救中心设备一批采购项目                                                                                                    | 2020-08-12 17:30                           | 公开昭标       | 未復记                                                             |        |
| - 1         | 33    | 440606-202007-1416-0032                       | 顺速区第一中学16、17座学生市合植的完改造工程                                                                                                    | · 感得区第一中学16、17座学生在含蜡首层改造工程                                                                                                    | 2020-08-12 17:30                           | R91162R    | 未登记                                                             | 100    |
| - 1         | 34    | 21(5527)2020                                  | 意識・小学研修学に後辺の日 (第二次)                                                                                                    | ※第小学が新学校時間(第二次)                                                                                                    | 2020-08-12 17:30                           | -          | #82                                                             |        |
| 1           | -     | 440606-202007-20012006-0                      | + 前出来+ 9 由小2020年25月20日年25日日                                                                                                    | 1.0.01日11000000000000000000000000000000                                                                                                    | 2020-08-12 17:30                           | ATTERN     | +#0                                                             |        |
|             | 16    | 001<br>440600-202006-219004-001               | OUTIN ACTIVITY AND ACTIVITY OF ACTIVITY OF | COMPANY OF COMPANY AND AND AND AND AND AND AND AND AND AND                                                                                                    | (開設名載上15年22小村)<br>2020-08-12 17:30         | (NITERIN)  | 400                                                             |        |
|             |       | 5                                             |                                                                                                    | (中)(中1)(N(二))(25(1)(小))(10(小)(25(1)(3-1)(3-1)(3-1)(3-1)(3-1)(3-1)(3-1)(3                                                                                                    | (BHR458011559022-349)<br>2020-08-12 17:30  | DOM/PO     | ±022                                                            |        |
|             | 10    | 6070-2067302                                  | a. (c) a. (c) a. (c) (c) (c) (c) (c) (c) (c) (c) (c) (c)                                                                                                    | an United (Containing Containing | (新聞名教上HK梅22小時)<br>2020-08-18 17:30         | ATTACAS    | 4940                                                            |        |
|             |       | 440605-202007-999057-012                      | emplements / declarate                                                                                                    | Martine Marchael Bronza                                                                                                    | ()回顾尔殿止还有6天)<br>2020-08-13 23:59           | ATINDA     | +110                                                            |        |
|             |       | 9                                             |                                                                                                    |                                                                                                    | (旧报名载止还有2天)<br>2020-08-12 17:30            | 点击登记       | 进行批                                                             | 绪      |
|             | 40    | 440603-202007-1012-0046                       | =746-440-7828039(HB087969807                                                                                                    | =742/487 #228014EB00/#94801                                                                                                    | (即指名報止)活物22/10月)<br>2020-08-11 23:59       | 用平田绘画      | ARC                                                             | -      |
|             | -41   | 0724-2001D72N3465                             | 编用大学印刷上担当时 (用山市联邦区大英语时) 医月节体积近起另 (二次)                                                                                                    | 编用大学和国山担区院(明山市局部区大党组织)区市"(44吨位服务(二次)                                                                                                    | (断报名截止还有5小时)<br>2020.08.11.2359            | 22941088   | <b>R2</b>                                                       | 22     |
|             | 42    | 0724-1901D72N6309<br>440505-202007-20092025-0 | 他们和国家大学是国际监督家领升资源的项目                                                                                                    | 佛山市政律区北望居院信息系统升级建设项目                                                                                                    | (新設会報)上述有5小4の<br>2020.05.12 12:30          | 公开图标       | 朱虹记                                                             |        |
|             |       |                                               | ALL ALL ALL ALL ALL ALL ALL ALL ALL ALL                                                                                                    | BUCKNESS // CONTRACTOR                                                                                                    | 2020.08-14.12-30                           | 田田田        | 未登记                                                             |        |
|             | 44    | XH2020C8-07-003                               | 简功率把甲电出系统形式台架                                                                                                    | 常功率把料电池系统形式台架                                                                                                    | (距报名截止还有2天)                                | 1 Hillin   | *22                                                             | Ð.,    |
|             |       | 003                                           | 示从图207年01号读量至明节的后期复杂上程(第二八)                                                                                                    | 学校/唐公/F+7-F-IF-E-E                                                                                                    | (国际名载)上还有22小时)                             | 元学性研究      | 未登记                                                             | 3210   |
|             | 45    | FEGD-CT20458                                  | 龙江缅住宅小区租根站徽操为天然气谈吕(他气管道王程)                                                                                                    | 龙江编住宅小区巡船站委员为天然气攻但(然气管道王程)                                                                                                    | (周報名載上述有22小分)                              | 充争性磋商      | 未登记                                                             | 90     |
| 3286(G#136) | 47    | M440000707006891001                           | 佛山市中心由站高明血站采购一批采供血设备                                                                                                    | 采购一批采供盒设备                                                                                                    | 2020-08-12 17:30<br>(距报名截止还有22小时)          | 公开招标       | 未登记                                                             | 25     |

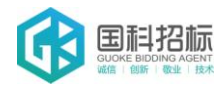

步骤八:点击登记后会出现以下页面即平台上完成登记。

请截图保存好以下页面,连同报名所需材料发送至招标代理机构进行登记报名。

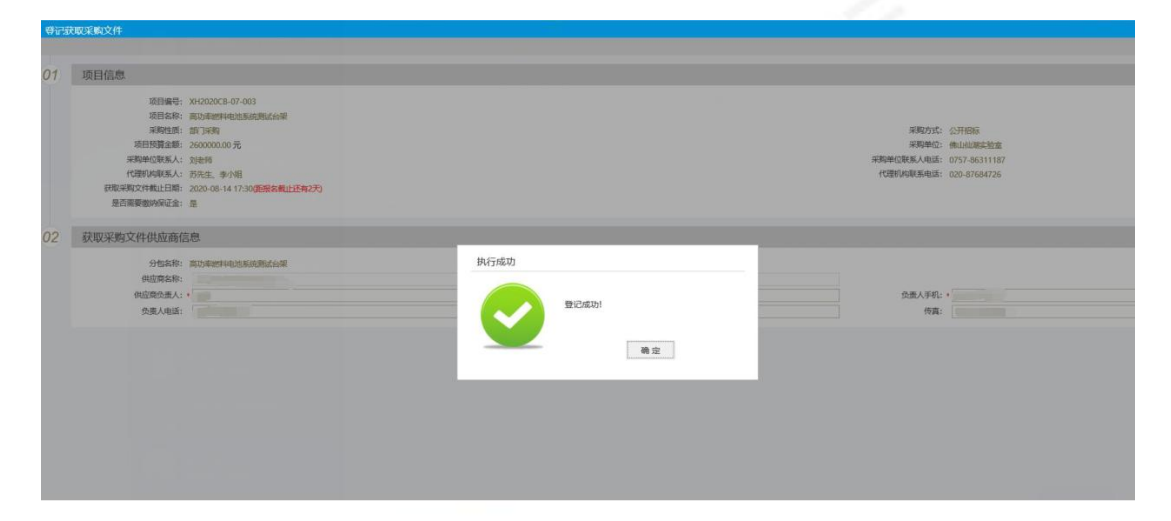

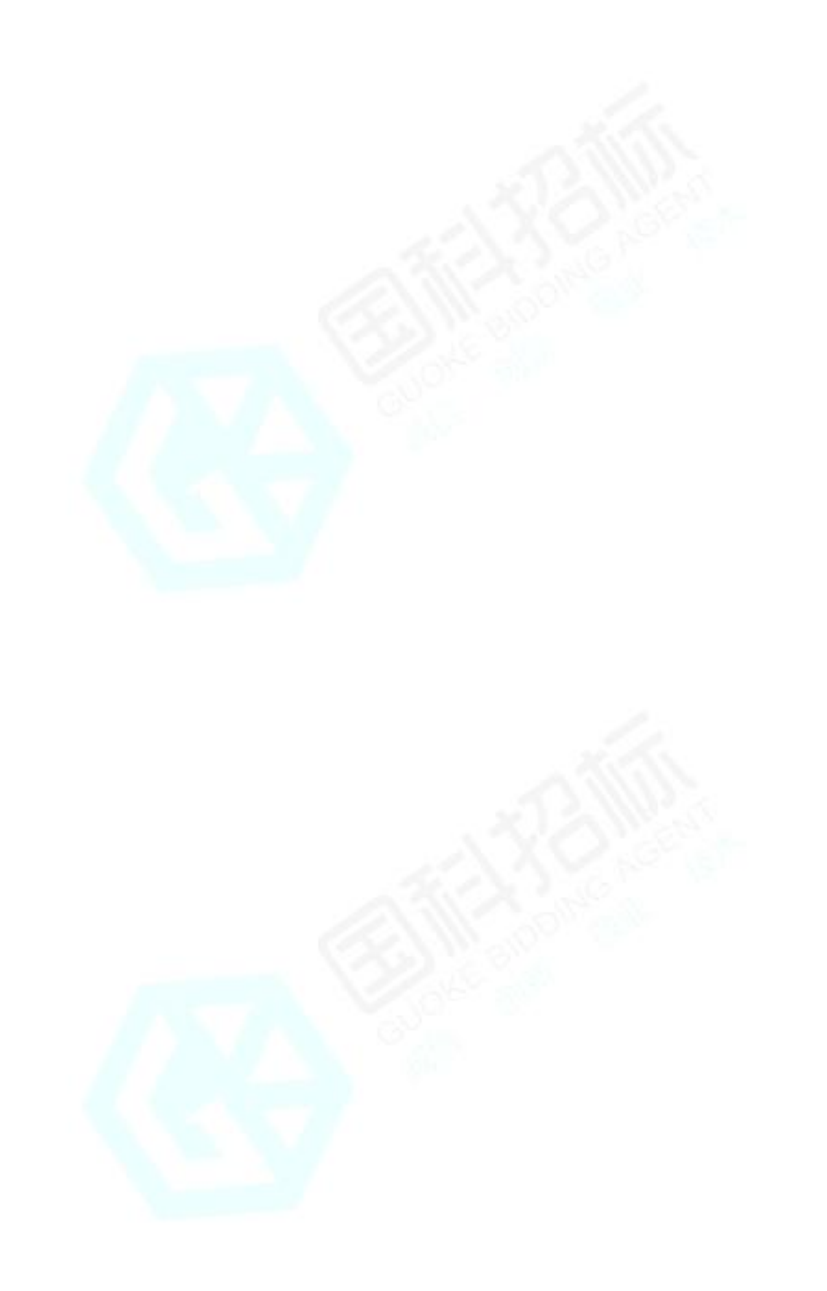